# **CY-PM StageLite 6**

# **User Manual**

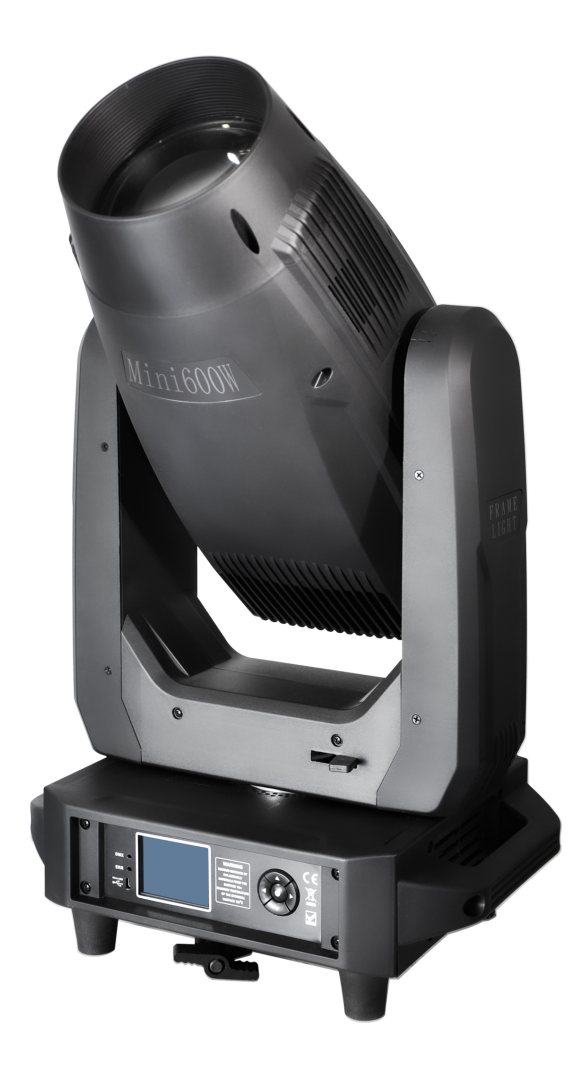

Read the instructions carefully before use

# Catalogue

| 1. Precautions and installation       | 1  |
|---------------------------------------|----|
| 1.1 Declaration                       | 1  |
| 1.2 Maintenance                       | 1  |
| 1.3 Product precautions               | 1  |
| 1.4 Product Introduction              | 1  |
| 1.5 Connecting Signal Cables          | 2  |
| 1.6 Lighting Installation             | 2  |
| 2. Control panel                      | 4  |
| 2.1 Key Instructions                  | 4  |
| 2.2 Main Menu                         | 5  |
| 2.2.1 DMX Settings                    | 5  |
| 2.2.2 Switching between Medium and En | 5  |
| 2.2.3 Luminaire information           | 6  |
| 2.2.4 Lighting Settings               | 7  |
| 2.2.5 Running mode                    | 8  |
| 2.2.6 Factory Settings                | 9  |
| 3. Channel function                   | 10 |
| 3.1 Channel Table                     | 10 |
| 4. Common Fault                       | 13 |

#### 1. Precautions and installation Precautions and installation

#### 1.1 DISCLAImer

Thank you for choosing our products! 8, This product is in good condition and the package is complete when it leaves the factory. For your safe and effective use of this product, before you use this product, please read this manual carefully and completely. This manual contains important information for installation and use. Please install and operate according to the requirements of the manual. At the same time, please keep this manual properly for use at any time. Our company does not assume all responsibility for damage to lamps or other performance due to individuals not operating in accordance with the instructions during installation, use and maintenance.

This manual is subject to technical changes without prior notice.

#### 1.2 Maintenance

- Disconnect the power supply before performing maintenance.
- This lamp should be kept dry and avoid working in wet environment.
- Intermittent use will effectively extend the life of the luminaire.
- In order to obtain good ventilation and lighting effects, pay attention to cleaning the fan and fan net as well as the lens often.
- Do not rub the luminaires housing with organic solvents such as alcohol to avoid damage.

#### **1.3 Product Precautions**

- This light fixture is for professional use only.
- Ensure that the power supply voltage matches the required power supply voltage of the equipment before operation.
- Do not place this product in a place that is easy to loose or shake.
- During use, if the lamp is abnormal, stop using the lamp in time.
- In order to ensure the service life of the product, this product should not be placed in a humid or leaking place, and should not work in an environment where the temperature exceeds 60 degrees.
- When the lamp is used, the power supply voltage change should not exceed  $\pm 10\%$ , the voltage is too high, will shorten the life of the lamp, the voltage is too low, it will affect the light color of the lamp.
- After the power off, it takes 20 minutes to use the lamp to cool down fully before it can be used again.
- The rotating parts of the lamp and the attaching accessories must be checked regularly, and the loosening and shaking should be reinforced in time to prevent accidents.
- In order to ensure the normal use of this product, please read this instruction carefully.

#### 1.4 Product Description

- Light source power: W;
- Voltage: AC 200V~240V/50~60Hz;
- Color disk: 5 colors + open position+CTO;
- Pattern plate: Fixed Gobos: 7 fixed gobos+5glass gobos+Open;

- 540° pan, 270° tilt.
- Overheat protection;
- Control mode: DMX512/ master-slave/automatic;
- IP20 protection level

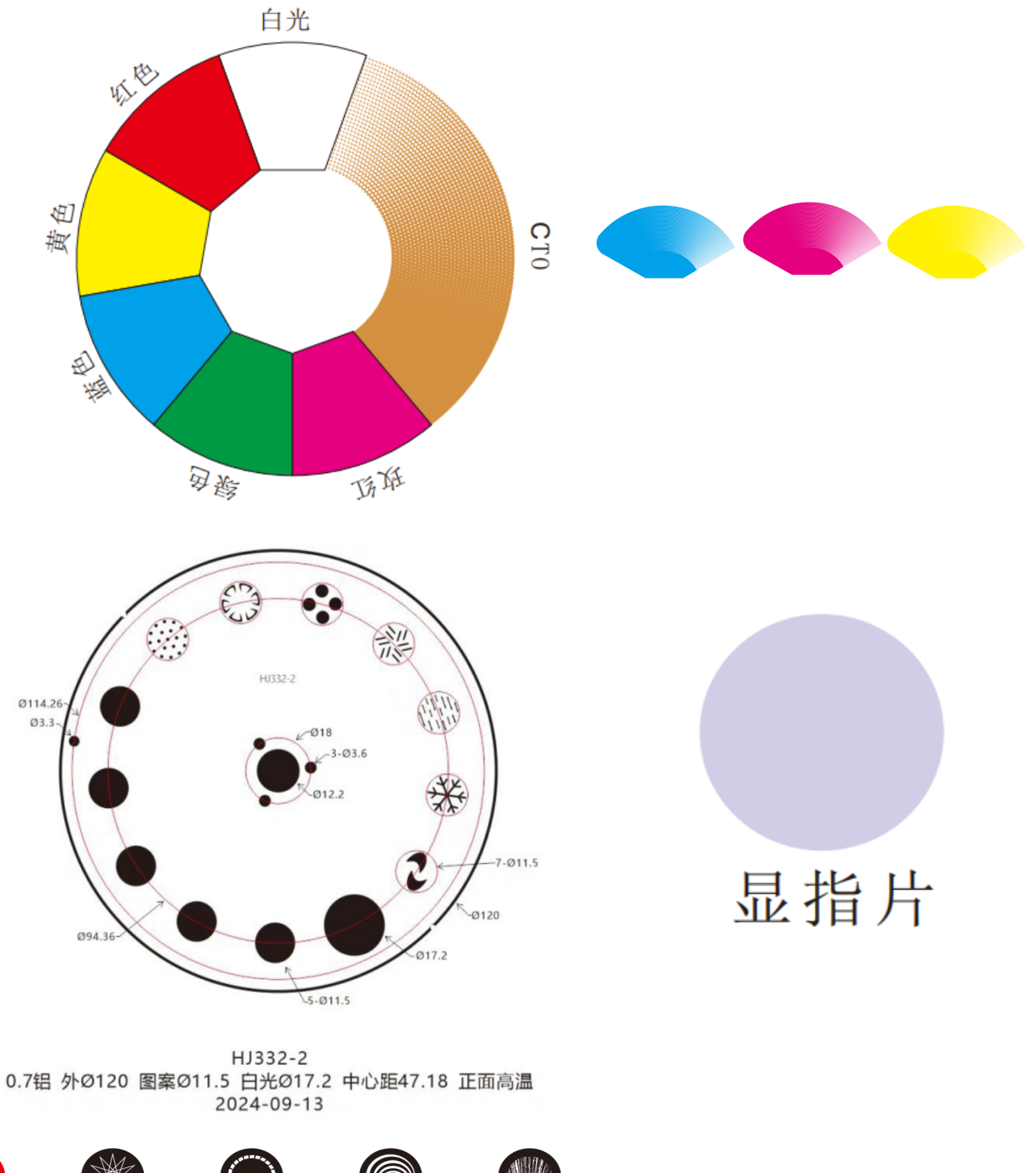

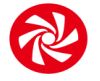

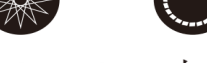

15\*15\*内10.5

#### 1.5 Signal cable connection

Light fixtures feature standard DMX input and output 3-core or 5-core XLR sockets. Use a twisted-pair signal cable shielded specifically for DMX 512; The signal line is generally connected at a distance of 150 meters, and the DMX512 signal amplifier must be added for long distance signal transmission.

Use a shielded twisted-pair signal line from the DMX outlet of the controller to the DMX input of the first device, and from the DMX outlet of the first device to the DMX input of the second device, and so on, until all the lamps are connected. Then install a terminal plug on the last 3-pin connector of the connecting luminaire output on each line. (Weld a 4/1W,  $120\Omega$  resistor between the 2 and 3 pins of the 3-pin pin cannon plug).

Important: The wires should not touch each other or the metal housing.

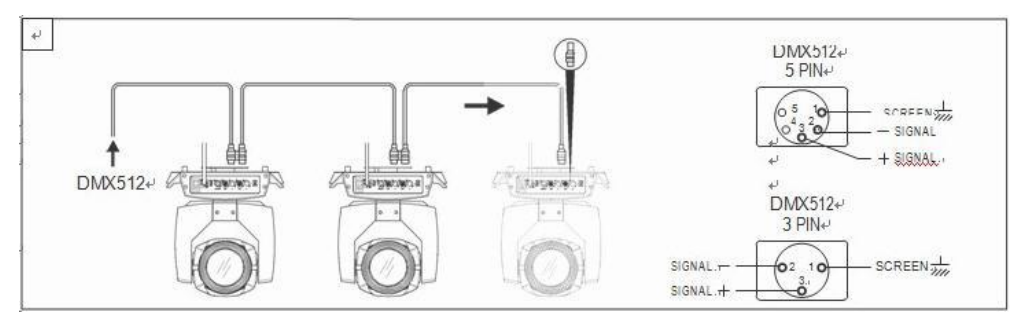

Figure 1 Schematic diagram of DMX signal wire connection

> The calculation method of the starting address code of the lamp: The initial address code of the current luminaire is equal to (the initial address code of the previous luminaire)+(the number of channels of the luminaire)

1: The initial address code value of the first luminaire A001.

2: The basic channel number of the controller should be greater than or equal to the total number of channels used by the luminaire.

3: Note: when using any controller, each luminaire should have its own starting address code, if the first luminaire's starting address code is set AOO1, the number of luminaire channels is 16CH; Then the starting address code of the second lamp is set to AO17; The starting address code of the third lamp is set to AO33; And so on, (this setting also needs to be determined according to different consoles)

#### 1.6 Luminaire installation

The luminaire can be placed horizontally, hung diagonally and hung upside down. Be sure to pay attention to the installation method when hanging diagonally and upside down.

As shown in Figure 2, before positioning the luminaire, it is necessary to ensure the stability of

the installation site. During the reverse hanging installation, it is necessary to ensure that the luminaire does not fall down on the support frame. It is necessary to use the safety rope to pass through the support frame and the luminaire handle for auxiliary hanging to ensure safety. Prevent the luminaire from falling and sliding.

During the installation and debugging of the lamps, pedestrians are forbidden to pass under the lamps. Regularly check whether the safety rope is worn and whether the hook screws are loose.

If the hanging installation is not stable, resulting in the fall of the lamp and all the consequences, our company does not assume any responsibility.

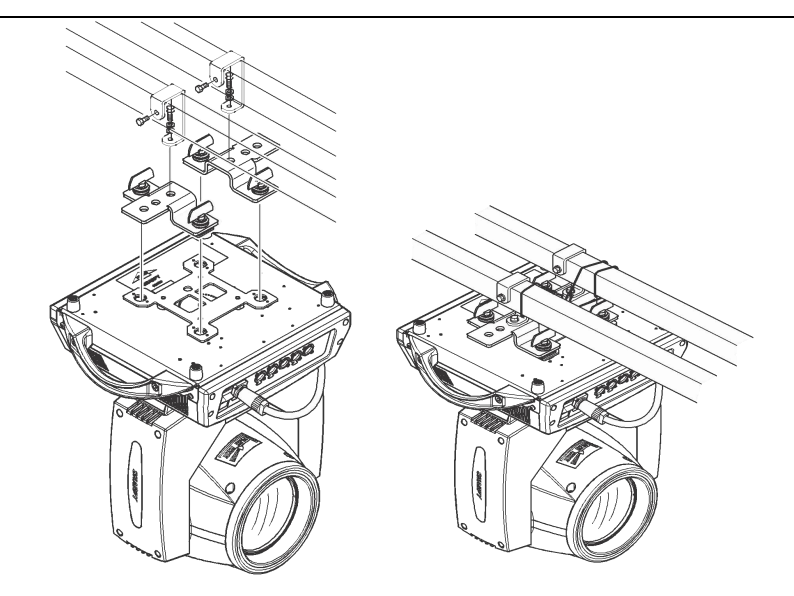

Figure 2 Schematic diagram of the lamp hanging ups ide down

2. Control panel

#### 2.1 Key Instructions

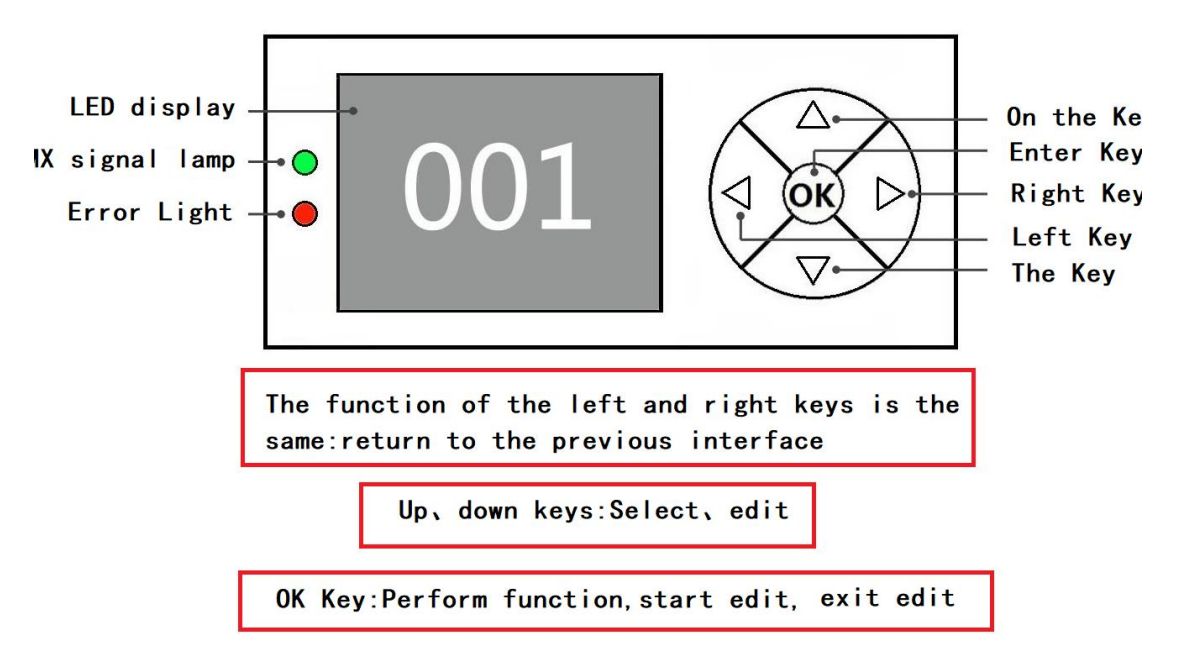

Figure 3 Schematic diagram of key description on the panel

The following takes "Modify DMX address code" as an example to describe the use of keys:

1, if the current is not the main interface, press the "left" key (one or more times) to return to the main interface

2, in the home screen, press the "up" key or "down" key to select the "Settings" button

3. Press the "OK" key to enter the "Settings" interface

4, in the "Settings" interface, press the "up" key or "down" key to select "DMX address"

5, press the "OK" key to enter the editing state

6, press the "up" key or "down" key to modify the DMX address code

- 7, press the "OK" key to exit the editing state
- 8. Press the right button on the main screen to enter the calibration menu shortcut.

#### 2.2 Menu Description

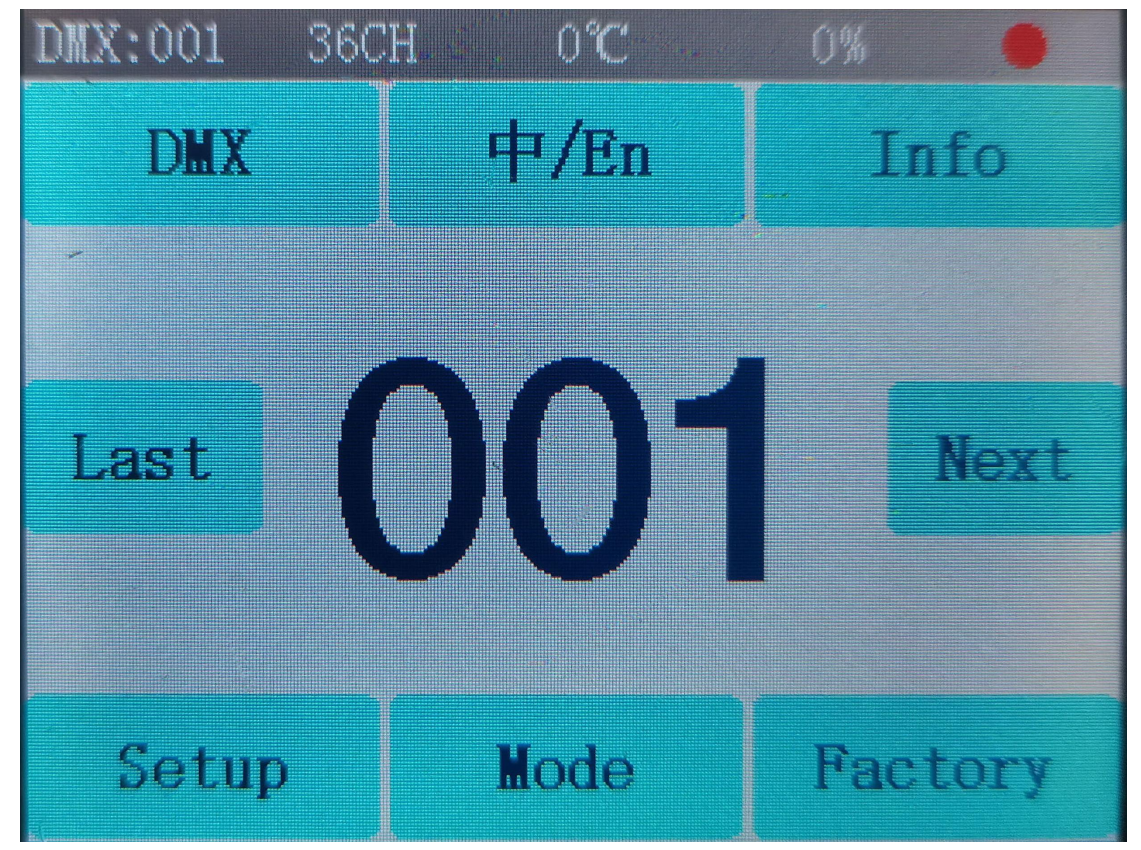

Figure 4 Schematic diagram of main menu

#### 2.2.1 DMX Settings

- Key description: Press up or down is +1 or -1 mode; Press one or the next one, quickly adjust the address code mode; Press the confirm key to return
- Manual instructions: Enter the hundreds place first, then the tens place, and finally the one place. (For example: enter the 286 address code, it will first point 2, then point 8, and finally point 6)

#### 2.2.2 In /En

Chinese/English interface switch;

# 2.2.3 System information

| Options     | Instructions        |                                                                                                    |  |
|-------------|---------------------|----------------------------------------------------------------------------------------------------|--|
| System      | DIS                 | Display board software version                                                                                                    |  |
| version     | MT                  | Motor board software version                                                                                                    |  |
| Temperature |                     | Display lamp bead temperature                                                                                                    |  |
| information |                     |                                                                                                    |  |
| Fan         | Fan speed           | Display fan speed information                                                                                                    |  |
| information |                     |                                                                                                    |  |
| System time | Total Bright bubble | Cumulative brightening time (accurate to minute)                                                                                                    |  |
|             | This brightening    | Time of this shining bubble (accurate to minute)                                                                                                    |  |
|             | bubble              |                                                                                                    |  |
|             | Total usage time    | Total usage time (accurate to minute)                                                                                                    |  |
|             | Time of use         | Use time since this turn on (accurate to minutes)                                                                                                    |  |
|             | Date of manufacture |                                                                                                    |  |
|             | Duration of         | 9999 means no encryption and can be used for                                                                                                    |  |
|             | permission          | a long time.                                                                                                    |  |
|             |                     | Other values indicate the remaining use                                                                                                    |  |
|             | 1                   | time, with encryption;                                                                                                    |  |
| Sensor      | X Hall              | 0 when magnetic is detected, 1 otherwise                                                                                                    |  |
| monitoring  | Y Hall              | 0 when magnetic is detected, 1 otherwise                                                                                                    |  |
|             | Color disk Hall     | 0 when magnetic is detected, 1 otherwise                                                                                                    |  |
|             | CMY Hall            | 0 when magnetic is detected, 1 otherwise                                                                                                    |  |
|             | CTO Hall            | 0 when magnetic is detected, 1 otherwise                                                                                                    |  |
|             | Fix pattern panl    | 0 when magnetic is detected, 1 otherwise                                                                                                    |  |
|             | Glass pattern       | 0 when magnetic is detected, 1 otherwise                                                                                                    |  |
|             | Hall                |                                                                                                    |  |
|             | Glass pattern       | 0 when magnetic is detected, 1 otherwise                                                                                                    |  |
|             | rotation Hall       |                                                                                                    |  |
|             | Focus Hall          | 0 when magnetic is detected, 1 otherwise                                                                                                    |  |
|             | Enlarge Hall        | 0 when magnetic is detected, 1 otherwise                                                                                                    |  |
|             | Prism 1 Rotate the  | 0 when magnetic is detected, 1 otherwise                                                                                                    |  |
|             | Hall                |                                                                                                    |  |
|             | X code disk status  | 2 digits, each corresponding to a                                                                                                    |  |
|             |                     | photoelectric switch in the code disk                                                                                                    |  |
|             | Y code disk status  | 2 digits, each corresponding to a                                                                                                    |  |
|             |                     | photoelectric switch in the code disk                                                                                                    |  |
|             | X-axis encoding     | When traveling in the forward direction, the                                                                                                    |  |
|             | disk step value     | step value should increase, and when                                                                                                    |  |
|             |                     | traveling in the reverse direction, the step                                                                                                    |  |
|             |                     | value should decrease. The number should be                                                                                                    |  |
|             | The V-avia          | The step value should increase in the                                                                                                    |  |
|             | The Y-axis          | traveling in the reverse direction, the step<br>value should decrease. The number should be<br>normal every time you reach the same point<br>The step value should increase in the |  |

|             | encodes the disk | forward direction and decrease in the           |
|-------------|------------------|-------------------------------------------------|
|             | step value       | reverse direction. The number should be         |
|             |                  | normal every time you reach the same point      |
| System      |                  | If the red ERR indicator light shines, it       |
| Error       |                  | indicates that the lamp is running              |
|             |                  | incorrectly, and the details can be viewed      |
|             |                  | from this sub-interface. After viewing, you     |
|             |                  | can press the "Clear" button to clear the       |
|             |                  | error record                                    |
| DMX channel |                  | From this, the sub-interface is entered and the |
| value       |                  | channel value is displayed in numerical and     |
| monitoring  |                  | percentage terms for viewing                    |

| Common Err  | ror | Instructions                                                     |
|-------------|-----|------------------------------------------------------------------|
| Messages    | 5   |                                                                  |
| MT boa      | ard | Motor board not responding. There is a problem with the serial   |
| connection  |     | communication line connecting the display board to the motor     |
| failed      |     | board, or there is a problem with the motor board.               |
| X-axis re   | set | There is a problem with the X-axis photoelectric switch, or      |
| failed      |     | the X-axis motor or motor board                                  |
| Y-axis re   | set | Y-axis photoelectric switch, or Y-axis motor or motor board      |
| failed      |     | problem                                                          |
| X-axis Ha   | a11 | X-axis Hall, or a problem with the motor board                   |
| error       |     |                                                                  |
| Y-axis Ha   | a11 | Y-axis Hall, or motor board problem                              |
| error       |     |                                                                  |
| Color d     | isk | Color disk Hall, or there is a problem with the color disk motor |
| reset faile | ed  |                                                                  |
| The patt    | ern | Pattern plate Hall, or pattern plate motor has a problem         |
| plate fai   | led |                                                                  |
| to reset    |     |                                                                  |
| The fo      | cus | Focusing Hall, or a problem with the focusing motor              |
| reset faile | ed  |                                                                  |

## 2.2.4 Light fixture setup

| Options      | Instructions |                                             |  |
|--------------|--------------|---------------------------------------------|--|
| DMX Channel  | 30CH         | 30 Channel mode                             |  |
| Working mode | Standard     | Standard mode is suitable for outdoors      |  |
|              | theater      | Suitable for indoor high floors             |  |
|              | Film and     | Suitable for indoor small space environment |  |
|              | television   |                                             |  |
| Language     | Chinese      | Set to the Chinese interface                |  |

|                    | English  | Set to English interface                                  |
|--------------------|----------|-----------------------------------------------------------|
| Screen flip        | close    | Front display                                             |
|                    | open     | Screen inverted display                                   |
| Screen auto-flip   | close    | Disable the automatic rollover function                   |
|                    | open     | Gravity sensing auto flip                                 |
| Dimming curve      | Square   | Index                                                     |
|                    | linear   | Linear                                                    |
|                    | SCurve   | Sines                                                     |
|                    | InSquare | Logarithm                                                 |
| RDM function       | close    | Turn on the RDM function                                  |
|                    | open     | Disable the RDM function                                  |
| DMX Signal         | Hold     | Continue running in its original state                    |
|                    | Reset    | Turn the motor back and stop running                      |
| Screensaver        | close    | Turn off screensaver                                      |
|                    | open     | Turn on screensaver                                       |
|                    | close    | Off                                                       |
| Light pursuit mode | Mode 1   | No power in XY Light pursuit mode                         |
|                    | Mode 2   | XY Light pursuit mode with very little force              |
| X Reversal         | close    | Default                                                   |
|                    | open     | Switch start and end points                               |
| Y Reversal         | close    | Default                                                   |
|                    | open     | Switch start and end points                               |
| XY swap            | close    | Default                                                   |
|                    | open     | Channel for switching XY axes (including fine tuning)     |
| XY encoder         | open     | Use an encoder (optocoupler) to judge out of step and     |
|                    |          | automatically correct the position                        |
|                    | close    | Correct position without using an encoder (optocoupler)   |
| Restore default    |          | Press "OK" to see the confirmation dialog box, press "OK" |
| Settings           |          | again to restore the default Settings                     |

### 2.2.5 Run Mode

| Self-walking mode | DMX              | Slave state: Receives DMX signals from the console or |
|-------------------|------------------|-------------------------------------------------------|
|                   |                  | host                                                  |
|                   | Bootstrap        | Host status: Self-drive and send DMX signal to slave  |
|                   | Scenario 1, 2, 3 | Turn on scene Self Walk                               |
|                   | Programming 1,   | Call console programmed program self-walk             |
|                   | 2, 3             |                                                       |
| Scene run         | All              | All open scenes run sequentially                      |
|                   | 1-5              | Call a scene run separately                           |
| Scene setup       | Scene channel    | Edit number Press the confirm key to save (Display:   |
|                   | Save             | saving)                                               |
|                   | Multi-step scene | 1, 2, 3; There are three groups                       |

|                                    | group           |                                                           |
|------------------------------------|-----------------|-----------------------------------------------------------|
|                                    | Scene step      | Under the current group, switch to the number of steps    |
|                                    | selection       | you want to edit                                          |
|                                    | Scene time (s)  | 1-100; Total time for each step to run                    |
|                                    | Scene delay (%) | 0-100; Gradient percentage, where 0 is a direct jump;     |
|                                    | Scene run       | When turned on, all running modes can be invoked; Off     |
|                                    |                 | can only be called individually                           |
|                                    | 1-36 channel    |                                                           |
|                                    | values          |                                                           |
| Console                            | Programming 1,  | Switch the program location to record, press the confirm  |
| Programming                        | 2,3             | button to enter the programming record interface, need to |
|                                    |                 | connect the console                                       |
|                                    | Time (S)        | Set running time for each 1 step                          |
|                                    | Number of steps | Current step of the program                               |
|                                    | Clear data      | Clear all data in the current program                     |
| Console Programming >> Programming |                 | Adjust the number of steps up and down, connect the       |
| interface                          |                 | console to save;                                          |

Manual control (Click the operation mode menu on the main interface, select the item of manual control, press confirm to enter manual control) This interface is used to control the current lamp, while automatically entering the host state (does not receive DMX signal, self-walking mode is the host, sends DMX signal to the bus to the slave machine).

The manual menu will display 36 channels according to the standard 36 channels set in the setting menu.

| 0ptions |                   | Instructions                                 |
|---------|-------------------|----------------------------------------------|
| 1CH. X  | $0$ $^{\sim}$ 255 | Press "OK" to enter the editing state. At    |
|         | $0 \sim 255$      | this time, the hundreds digit is selected,   |
|         | $0$ $\sim 255$    | and press the "up" and "down" keys to change |
|         |                   | the channel value. Press the "OK" key again  |
|         |                   | to select the tens edit. Press "OK" again    |
|         |                   | to select the ones edit. Press again to exit |
|         |                   | the editing state                            |
|         |                   | Press "OK" to see the confirmation dialog    |
|         |                   | box, press "OK" again to enter the reset     |
|         |                   | interface, all motor reset                   |

| ALL reset | Press "OK" to see the confirmation dialog box,     |
|-----------|----------------------------------------------------|
|           | press "OK" again to enter the reset interface, all |
|           | motors reset                                       |
| XY reset  | Press "OK" to see the confirmation dialog box,     |
|           | press "OK" again to enter the reset interface, XY  |
|           | reset                                              |
| MT reset  | Press "OK" to see the confirmation dialog box,     |

|  | press "OK" again to enter the reset interface, t | he |
|--|--------------------------------------------------|----|
|  | small motor reset                                |    |

#### 2.2.6 Factory Settings

| Options     | Instructions      |                                               |  |
|-------------|-------------------|-----------------------------------------------|--|
| Motor       | X-axis            | After entering the sub-interface, the reset   |  |
| Calibration | Y-axis            | position of the motor such as X axis and Y    |  |
|             | Color             | axis can be adjusted to make up for the error |  |
|             | Gobo              | on the hardware installation. The             |  |
|             | Clear finger zero | adjustment range is $-128^{+127}$ , and $+0$  |  |
|             | Apparent finger   | indicates no adjustment.                      |  |
|             | stroke            |                                               |  |
|             | Temperature       |                                               |  |
|             | Cyan              |                                               |  |
|             | Magenta           |                                               |  |
|             | Yellow            |                                               |  |
|             | Focus             |                                               |  |
|             | Blow up           |                                               |  |
|             | Zoom in on travel |                                               |  |
|             | Fog zero          |                                               |  |
|             | Frost formation   |                                               |  |
|             | Cutting rotary    |                                               |  |
|             | plate             |                                               |  |
|             | Cut 1             |                                               |  |
|             | Cut 2             |                                               |  |
|             | Cut 3             |                                               |  |
|             | Cut 4             |                                               |  |
|             | Cut 5             |                                               |  |
|             | Cut 6             |                                               |  |
|             | Cut 7             |                                               |  |
|             | Cut 8             |                                               |  |
| XY speed    | X-axis speed      | 000-255, slow to fast adjustment              |  |
| adjustment  | Y-axis velocity   |                                               |  |
| Fan         | Fan regulation    | Only do temporary adjustment, power is not    |  |
| adjustment  | Fan speed         | saved                                         |  |

## 3. Channel function

#### 3.1 Channel Table

| 30 Channels |               |  |  |  |
|-------------|---------------|--|--|--|
| 1           | Х             |  |  |  |
| 2           | X Fine        |  |  |  |
| 3           | Y             |  |  |  |
| 4           | Y Fine        |  |  |  |
| 5           | XY Speed      |  |  |  |
| 6           | Cut           |  |  |  |
| 7           | Dimming       |  |  |  |
| 8           | Dimming Fine  |  |  |  |
| 9           | С             |  |  |  |
| 10          | M             |  |  |  |
| 11          | Y             |  |  |  |
| 12          | СТО           |  |  |  |
| 13          | Color         |  |  |  |
| 14          | Gobo          |  |  |  |
| 15          | Display sheet |  |  |  |
| 16          | Frost         |  |  |  |
| 17          | Focus         |  |  |  |
| 18          | Focus Fine    |  |  |  |
| 19          | Zoom          |  |  |  |
| 20          | Zoom Fine     |  |  |  |
| 21          | Cut 1         |  |  |  |
| 22          | Cut 2         |  |  |  |
| 23          | Cut 3         |  |  |  |
| 24          | Cut 4         |  |  |  |
| 25          | Cut 5         |  |  |  |
| 26          | Cut 6         |  |  |  |
| 27          | Cut 7         |  |  |  |
| 28          | Cut 8         |  |  |  |
| 29          | Cut Wheel     |  |  |  |
| 30          | Features      |  |  |  |

# Channel parameter values (full version):

| 30     |          | Numorical |                                   |
|--------|----------|-----------|-----------------------------------|
| channe | Names    | value     | Description                       |
| 1s     |          | varue     |                                   |
| CH1    | X        | 0-255     | 0-540 degrees                     |
| CH2    | X Fine   | 0-255     | 0-2 degrees                       |
| CH3    | Y        | 0-255     | 0-270 degrees                     |
| CH4    | Y Fine   | 0-255     | 0-1 degrees                       |
| CH5    | XY Speed | 0-255     | Fast to slow                      |
|        |          | 0-3       | Light Off                         |
|        |          | 4-127     | Slow to fast Normal strobe        |
| CH6    | Shutter  | 128-191   | Bisector strobe from slow to fast |
|        |          | 192-251   | Random strobe from slow to fast   |
|        |          | 252-255   | Turn On Light                     |
| CH7    | Dimming  | 0-255     | 0-100% dimming                    |
| СН8    | Dimming  | 0-255     |                                   |
|        | Fine     | 0 200     |                                   |
| CH9    | С        | 0-255     |                                   |
| CH10   | М        | 0-255     |                                   |
| CH11   | Y        | 0-255     |                                   |
| CH12   | СТО      | 0-255     |                                   |
|        |          | 0-127     | Linear colors                     |
|        |          | 128-137   | Color 1                           |
|        |          | 138-146   | Color 2                           |
|        |          | 147-155   | Color 3                           |
| CU12   |          | 156-164   | Color 4                           |
|        | Colors   | 165-173   | Color 5                           |
|        |          | 174-182   | Color 6                           |
|        |          | 183-191   | Color 7                           |
|        |          | 192-222   | Flowing water from fast to slow   |
|        |          | 223-224   | Stop                              |
|        |          | 225-255   | Flow backward from slow to fast   |
|        | Gobo     | 0-4       | White light                       |
|        |          | 5-9       | Gobo 1                            |
|        |          | 10-14     | Gobo 2                            |
| CU1A   |          | 15-19     | Gobo 3                            |
| CH14   |          | 20-24     | Gobo 4                            |
|        |          | 25-29     | Gobo 5                            |
|        |          | 30-34     | Gobo 6 <sup>12</sup>              |
|        |          | 35-39     | Gobo 7                            |

|                                              |                                                             | 40-44                                              | Cobo 8                                                                                                    |
|----------------------------------------------|-------------------------------------------------------------|----------------------------------------------------|----------------------------------------------------------------------------------------------------|
|                                              |                                                             |                                                    | Cobo 0                                                                                                    |
|                                              |                                                             |                                                    | Gobo 10                                                                                                    |
|                                              |                                                             |                                                    | Gobo 11                                                                                                    |
|                                              |                                                             |                                                    | Cobo 12                                                                                                    |
|                                              |                                                             | 65-60                                              | Cobo 1 Shaka                                                                                                    |
|                                              |                                                             | 03-09                                              | Cobo 2 Shake                                                                                                    |
|                                              |                                                             | 75-70                                              | Cobo 2 Shake                                                                                                    |
|                                              |                                                             | 10 19<br>90_94                                     | Cobo 4 Shake                                                                                                    |
|                                              |                                                             | <u>85-80</u>                                       | Cobo 5 Shake                                                                                                    |
|                                              |                                                             | 00-04                                              | Cobo 6 Shake                                                                                                    |
|                                              |                                                             | 90-94                                              | Coho 7 Shake                                                                                                    |
|                                              |                                                             | 93-99                                              | Gobo 7 Shake                                                                                                    |
|                                              |                                                             | 100-104                                            | Coho O Shake                                                                                                    |
|                                              |                                                             | 103 - 109                                          | Coho 10 Shake                                                                                                    |
|                                              |                                                             | 110-114                                            | Gobo 10 Shake                                                                                                    |
|                                              |                                                             | 110-119                                            | GODO II SHAKE                                                                                                    |
|                                              |                                                             | 120-124                                            | GODO 12 SNAKE                                                                                                    |
|                                              |                                                             | 125-190                                            | Forward flowing water from fast to slow                                                                                                    |
|                                              | D: 1                                                        | 191-255                                            | Backward flow from slow to fast                                                                                                    |
| CH15                                         | Display                                                     |                                                    | None                                                                                                    |
|                                              | sneet                                                       | 1-255                                              | 0-100% linear insertion                                                                                                    |
| CH16                                         | Frost                                                       | 120 - 127                                          | None                                                                                                    |
| CU17                                         | Esser                                                       | 126-200                                            | Frost cut III                                                                                                    |
|                                              | Focus                                                       | 0-255                                              | From far to near                                                                                                    |
|                                              | Focus Fine                                                  | 0-255                                              | Co. amall to hig                                                                                                    |
|                                              |                                                             | 0-255                                              | GO SMAIL TO DIG                                                                                                    |
|                                              |                                                             | 0-255                                              | Linear incention                                                                                                    |
|                                              |                                                             | 0-255                                              | Linear insertion                                                                                                    |
|                                              |                                                             | 0-255                                              | Linear insertion                                                                                                    |
|                                              |                                                             | 0-255                                              | Linear insertion                                                                                                    |
|                                              |                                                             | 0-255                                              | Linear insertion                                                                                                    |
|                                              |                                                             | 0-255                                              | Linear insertion                                                                                                    |
|                                              |                                                             | 0-255                                              |                                                                                                    |
| CU97                                         |                                                             |                                                    |                                                                                                    |
| CH27                                         |                                                             | 0 255                                              | Linear insertion                                                                                                    |
| CH27<br>CH28<br>CH20                         | Cut 8                                                       | 0-255                                              | Linear insertion                                                                                                    |
| CH27<br>CH28<br>CH29                         | Cut 8<br>Cut Wheel                                          | 0-255<br>0-255<br>0-255                            | Linear insertion<br>Linear insertion<br>Slicing Angle                                                                                                    |
| CH27<br>CH28<br>CH29                         | Cut 8<br>Cut Wheel                                          | 0-255<br>0-255<br>0-100                            | Linear insertion<br>Linear insertion<br>Slicing Angle<br>Light Chase default (follow Settings)                                                                                                    |
| CH27<br>CH28<br>CH29                         | Cut 8<br>Cut Wheel                                          | 0-255<br>0-255<br>0-100<br>101-110                 | Linear insertion<br>Linear insertion<br>Slicing Angle<br>Light Chase default (follow Settings)<br>Light Chase off, hold for 5s, do not change the<br>interface Settings                                                                                 |
| CH27<br>CH28<br>CH29                         | Cut 8<br>Cut Wheel                                          | 0-255<br>0-255<br>0-100<br>101-110                 | Linear insertion<br>Linear insertion<br>Slicing Angle<br>Light Chase default (follow Settings)<br>Light Chase off, hold for 5s, do not change the<br>interface Settings                                                                                 |
| CH27<br>CH28<br>CH29<br>CH30                 | Cut 8<br>Cut Wheel<br>Features                              | 0-255<br>0-255<br>0-100<br>101-110<br>111-120      | Linear insertion<br>Linear insertion<br>Slicing Angle<br>Light Chase default (follow Settings)<br>Light Chase off, hold for 5s, do not change the<br>interface Settings<br>In Light pursuit mode 1, hold for 5s without<br>changing the screen Settings |
| CH27<br>CH28<br>CH29<br>CH30                 | Cut 8<br>Cut Wheel<br>Features                              | 0-255<br>0-255<br>0-100<br>101-110<br>111-120      | Linear insertion<br>Linear insertion<br>Slicing Angle<br>Light Chase default (follow Settings)<br>Light Chase off, hold for 5s, do not change the<br>interface Settings<br>In Light pursuit mode 1, hold for 5s without<br>changing the screen Settings |
| CH21<br>CH22<br>CH23<br>CH24<br>CH25<br>CH26 | Cut 2<br>Cut 2<br>Cut 3<br>Cut 4<br>Cut 5<br>Cut 6<br>Cut 7 | 0-255<br>0-255<br>0-255<br>0-255<br>0-255<br>0-255 | Linear insertion<br>Linear insertion<br>Linear insertion<br>Linear insertion<br>Linear insertion                                                                                                    |

|  | 210-215 | Reset XY     |
|--|---------|--------------|
|  | 220-235 | Reset Effect |
|  | 240-255 | Reset All    |

#### 4. Common Faults

According to some common faults, the corresponding solutions are put forward. Any problems that cannot be solved should be dealt with by professionals. Disconnect the light fixture from the power supply before maintaining it.

- 1. The bulb doesn't work.
- Check that the voltage that matches the light fixture is installed;

- Check whether the lamp power supply connection or control switch is in poor contact;
- Check whether the power supply is insufficient;
- Check that the DMX512 controller is sending instructions.
  - 2. The light fixture does not accept control from the console after normal reset
- Check luminaire digital start address value and function options are correct;
- Check whether the connection of the communication control line is correct, the communication line is too long or has been interrupted;
- Check whether the control equipment is invalid, check whether the signal amplifier connected to the series is invalid;
- Check whether the communication line is too long or other devices interfere with each other;
- Optimize wiring, shorten the length of the control signal line, high-voltage and low-voltage lines separate wiring;
- Add signal amplifiers;
- Signal line using high quality shielded twisted pair wire;
- Connect the signal terminal resistor (120 ohms) at the end of the lamp.

#### 3. Luminaire does not start

- Check that the power supply parameters are consistent with the luminaire;
- Check the lamps in the long-distance transportation process due to extrusion deformation, internal parts vibration, moisture and other reasons, resulting in poor contact Or fall off.
- Please check whether the internal wire integration connector of the lamp has fallen off and is loose.
- Check whether the electronic components of the lamp (such as electronic transformer, PCB board, motor control board, etc.) are loose, short circuit and burned out.

#### 4. When working, the action of the X axis or Y axis of the luminaire is abnormal

- Check them one by one by following the previous step;
- Check whether the transmission belt corresponding to the X and Y axis direction in the lamp falls off and breaks;
- Check whether the data feedback receiver (optocoupler) corresponding to the X and Y directions in the lamp is damaged;
- Restart and reset once.